# Welcome!

# AggieBuy Overview for Window Shoppers

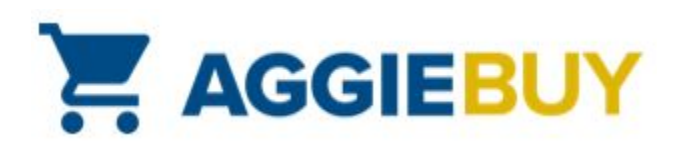

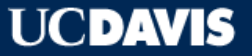

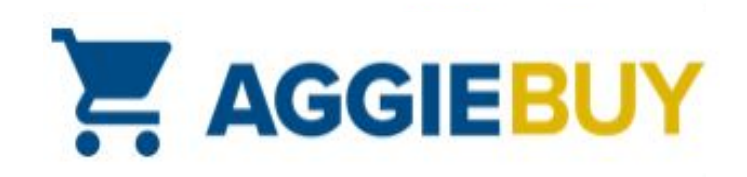

#### Welcome to AggieBuy!

- AggieBuy is the UC Davis e-procurement system for ordering supplies and equipment from many university-contracted suppliers:
  - Catalogs include office, laboratory, medical, research, maintenance, and custodial supplies and equipment
  - Current list of AggieBuy suppliers is on our <u>website</u>

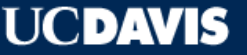

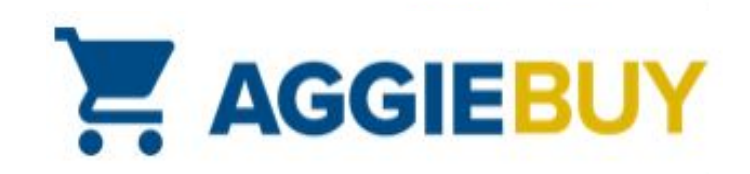

#### Welcome to AggieBuy!

- Available for all UC Davis employees and affiliates, with the exception of Hospital employees
- Hosted and punch-out catalogs are available

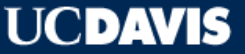

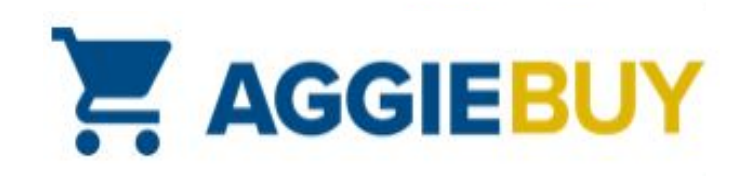

# Logging in to AggieBuy

 Log in with your campus user ID and Kerberos passphrase at <u>https://aggiebuy.ucdavis.edu</u>

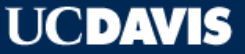

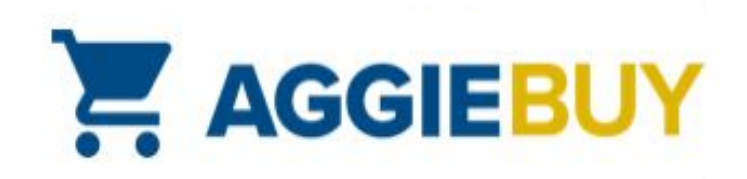

#### **Different Catalog Types**

- Hosted catalogs allow searches within AggieBuy itself; great for price and feature comparisons; easy to identify the lowest priced item(s); great if you don't know what supplier sells a particular product
- **Punch-out** catalogs "punch out" to supplier's website; customer shops within website and returns cart to AggieBuy: great for seeing stock availability, configuring items, creating and using e-quotes, and when you want to use a specific supplier

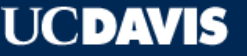

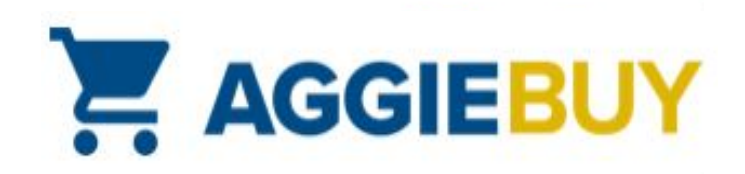

paper

#### Hosted Catalog Searches

On the Main Dashboard, in the **Product Search** section, enter your desired search criteria Droduct Soarch

|               |                                                                   |                                                                                                    |           | auce bearen  |                        |
|---------------|-------------------------------------------------------------------|----------------------------------------------------------------------------------------------------|-----------|--------------|------------------------|
| 9             | Tape, Paper, Micropore, Porous<br>in., 12/Pk., Cs, 10/Pk., 1530-1 | s, Secures ostomy appliances and frequently changed dressings, 10 yd. (9.1m)<br>120/CS from Fisher Scientific Company LLC |           |              |                        |
|               | Part Number                                                       | 19027761 (CS)                                                                                                    | Search    | Everything   | ~                      |
| arger image   | Manufacturer Info                                                 | 1530-1 - (Three M Company)                                                                                                | Search    | Everydning   |                        |
|               | Easy Buy                                                          | Yes                                                                                                    |           |              |                        |
|               |                                                                   |                                                                                                    | Shortcuts |              |                        |
| 1000          | Pen Paper Mate InkJoy 300 RT                                      | Retractable, Med, Blk, Pk/12 from Office Depot                                                                            | Favorites | Quick Order  |                        |
|               | Part Number                                                       | 779964                                                                                                    |           |              |                        |
|               | Manufacturer Info                                                 | 1951260 - (Paper Mate)                                                                                                    | Browse    |              |                        |
|               | A                                                                 |                                                                                                    | browse    |              |                        |
| .r image      |                                                                   |                                                                                                    | Suppliers | Categories C | ontracts               |
|               | Pen Paper Mate InkJoy 300 RT                                      | Retractable Pens, Med, Blue, Pk/12 from Office Depot                                                                      |           |              |                        |
| io image      | Part Number                                                       | 779982                                                                                                    |           |              | UL                     |
| lilable       | Manufacturer Info                                                 | 1951259 - (Paper Mate)                                                                                                    |           | 43           | 1 Add to Cart 🔻        |
|               | 阖                                                                 |                                                                                                    |           |              | add favorite   compare |
|               | Pen, RED, MED, Paper Mate Inl                                     | kJoy 100, Pk/12 from Office Depot                                                                                         |           |              | 1.94 USD               |
|               | Part Number                                                       | 706297                                                                                                    |           |              | DZ                     |
|               | Manufacturer Info                                                 | PAP1951255 - (Paper Mate)                                                                                                 |           | 1            | 1 Add to Cart          |
|               | à                                                                 |                                                                                                    |           |              | add favorite   compare |
| .rger image   |                                                                   |                                                                                                    |           |              |                        |
| -             | Kitchen Paper Towels from Way                                     | xie Sanitary Supply                                                                                                    |           |              | 20.25 USD              |
|               | Part Number                                                       | 850630                                                                                                    |           |              | Free Shipping          |
|               | Manufacturer Info                                                 | 566316 - (WAXIE BRAND SB)                                                                                                 |           |              | CS                     |
| larger image  | A                                                                 |                                                                                                    |           | <b>\$</b>    | 1 Add to Cart ▼        |
| arger inflage |                                                                   |                                                                                                    |           |              | add favorite   compare |

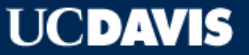

C ?

Q

Advanced Search

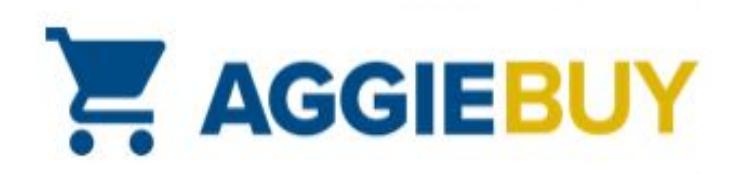

#### **Punch-Out Catalog Searches**

• On the Main Dashboard, click the tile of the supplier for which you wish to

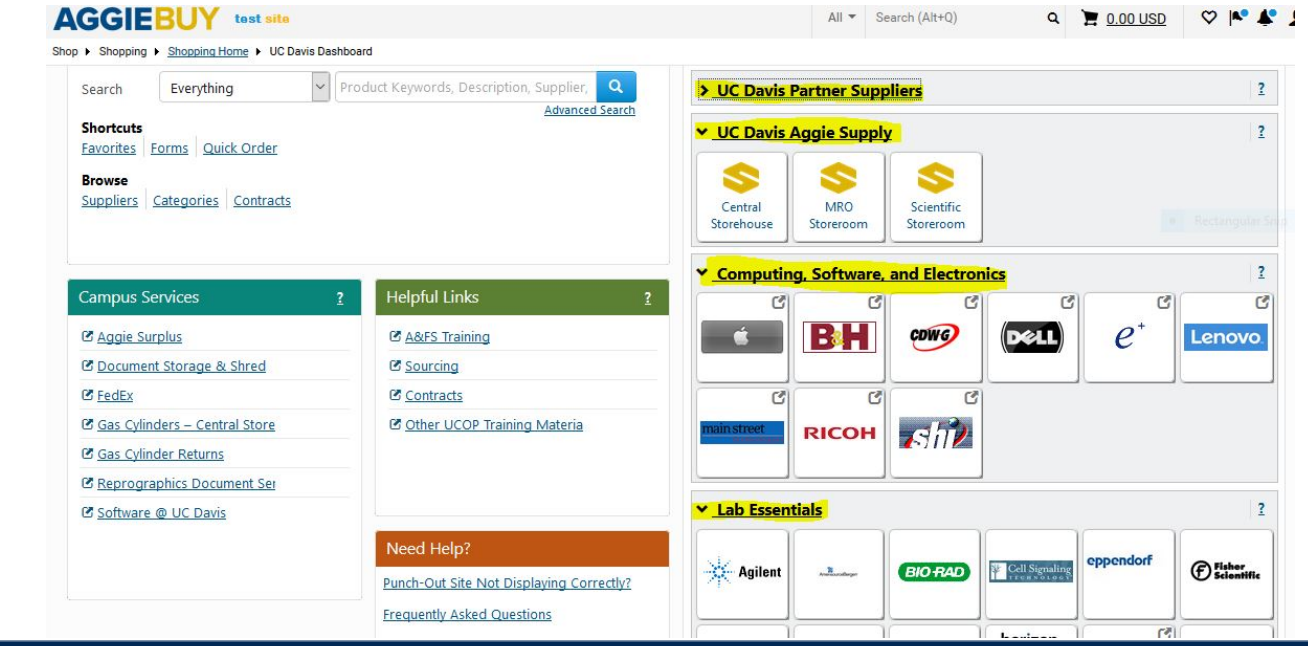

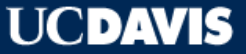

shop:

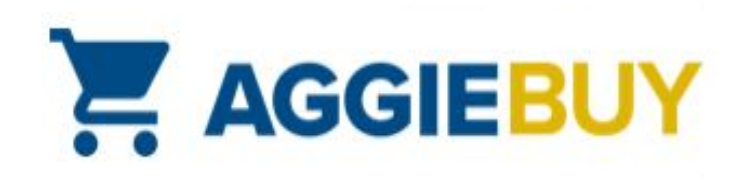

#### What is a Window Shopper?

- All active UC Davis employees are assigned Window Shopper
   access
- A Window Shopper is an AggieBuy user who can shop hosted and punch-out catalogs, build a shopping cart, but not submit it directly into routing
- A Window Shopper assigns their shopping cart to an AggieBuy Requester who then completes the order and submits it into routing

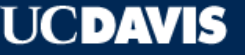

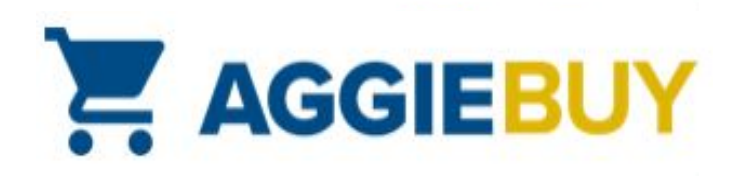

# What Does a Window Shopper Need?

- System Required:
  - Item(s) you want
  - Name of your Cart Assignee
- System Optional:
  - Account Information
  - Capital Asset Information (if purchasing items above \$5K)
  - Shipping Information

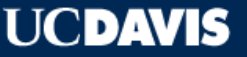

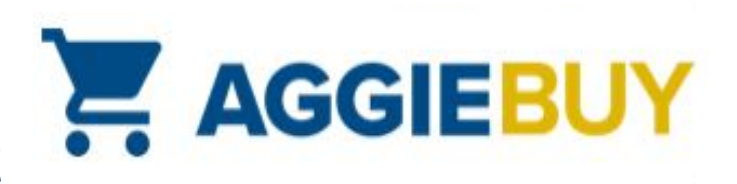

# Identify Cart Assignee at Cart Checkout

 After you have finished building your shopping cart, click on Assign Cart button to search and locate Cart Assignee:

|           | AGGIEBUY                                                                          |         | All 👻                                                                                                    | Search (Alt+Q)           | ٩  | 2,300.98 USD | <b>A</b>      | -      | 4 1        | L. |
|-----------|-----------------------------------------------------------------------------------|---------|----------------------------------------------------------------------------------------------------|--------------------------|----|--------------|---------------|--------|------------|----|
|           | Orders   Search   Search Documents                                                | Draft F | Requisition - Final Review - 82422                                                                           | 729 - Draft Requisition  |    |              |               |        |            |    |
|           | < Return to shopping cart                                                         |         |                                                                                                    |                          |    |              |               |        |            |    |
| 6         | This order is ready to be placed.                                                 |         |                                                                                                    |                          |    |              |               | Assig  | n Cart     |    |
| <b>Q</b>  | Requisitions: 82422729<br>purchase for dr smith                                   |         | Final Review                                                                                                 |                          |    | Docum        | ent Actions 🔻 | Histor | y 🖨 ?      | -  |
| 盦         | Status: <b>Draft</b><br>Document Total: 2,300.98 USD<br>What's next for my order? |         | ✓ Shipping                                                                                                   |                          |    |              | Expand        | All Co | llapse All |    |
| <b>\$</b> | Requisitions 🐃                                                                    |         | Ship To                                                                                                    |                          |    |              |               |        | edit       |    |
| Шı.       | Shipping<br>Billing<br>Payment: Chart of Accounts                                 | 1 1 1 1 | Attn: JIM HEWLETT<br>Room/Ste/Floor Ste<br>Dept. PROCUREME<br>SERVICES<br>260 COUSTEAU PL<br>DAVIS, CA 95618 | 150<br>NT AND CONTRACTIN | ١G |              |               |        |            |    |
|           | General                                                                           |         | United States                                                                                                |                          |    |              |               |        |            |    |

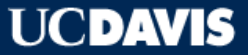

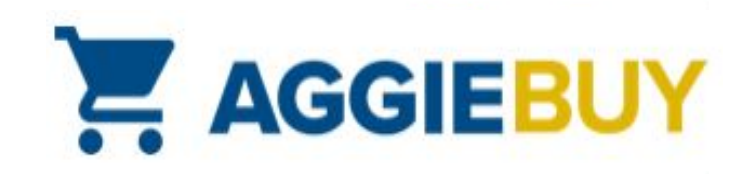

### Who is My Cart Assignee?

- Contact your supervisor or business office
  - They will let you know the name of the person to whom you should assign your cart
  - Your Cart Assignee should have an AggieBuy **Requester** role
  - The Cart Assignee is the person that submits the cart on your behalf

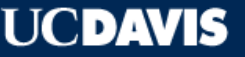

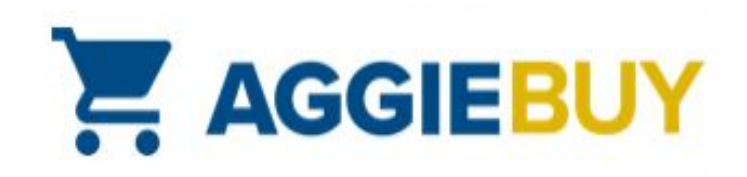

# What account(s) should I use?

- Contact your supervisor or business office
  - They will let you know if you should enter account information directly or if they prefer that your Cart Assignee do this for you
  - They will also let you know if you should enter any Capital Asset information for items over \$5K, or if the Cart Assignee will do this as well

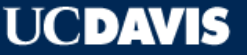

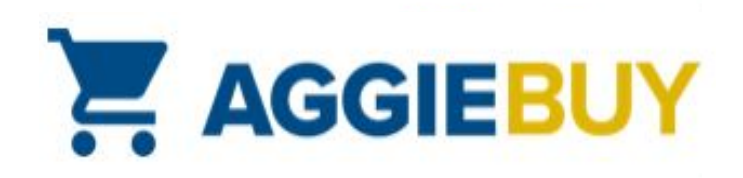

#### Set Defaults in Your User Profile

- You can save your cart assignee names, accounts, and delivery addresses as part of your profile
- You can then select them or enter different one(s) as necessary each time you build a shopping cart

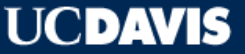

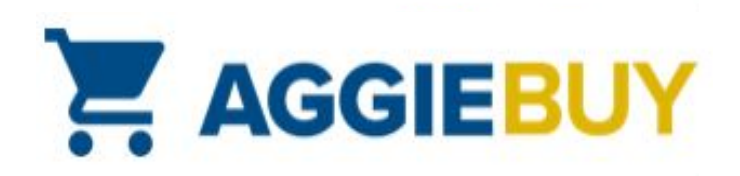

#### Set Defaults in Your User Profile

Click the person icon in the upper right corner and select View My Profile

|            | AGGIEBUY                                               | All 👻              | Search (Alt+Q)                 | ٩                | 2,300.98 USD        | E        | ♥  ♥   | A (1 |
|------------|--------------------------------------------------------|--------------------|--------------------------------|------------------|---------------------|----------|--------|------|
|            | My Profile  User's Name, Phone Number, Email, etc.     |                    | James Hewl                     | ett              |                     |          |        |      |
|            | James Hewlett                                          | User's Name, P     | View My Profile                |                  |                     |          |        |      |
| í,         | User Name jimbob@ucdavis.edu                           | First Name         | Dashboards                     |                  |                     |          |        |      |
| 0          | User Profile and Preferences                           | Last Name          | Manage Search<br>Manage Search | nes<br>n Exports |                     |          |        |      |
| ♠          | User's Name, Phone Number, Email, etc.                 | Phone Number       | Set My Home P                  | Page             |                     |          |        |      |
| <u> </u>   | Language, Time Zone and Display Settings               | Mobile Phone Numbe | 2                              | You              | do not have any rec | ent orde | rs     |      |
| <b>3</b> 9 | Early Access Participation<br>Guided Tour Instructions | E-mail Address *   |                                |                  |                     |          | Logout | Help |
| ni.        | Default User Settings                                  | Business Unit      | UC Davis                       | (UCD)            |                     |          |        |      |
| 1001       | User Roles and Access                                  |                    |                                |                  |                     |          |        |      |

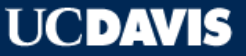

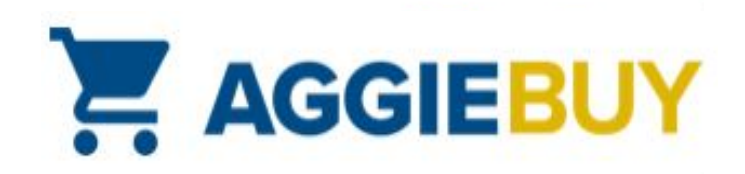

### Set Default Cart Assignee(s)

• On the left, click on **Default User Settings**, and select **Cart Assignees** 

|     | AGGIEBUY                                  | All 👻           | Search (Alt+Q)      | ٩ | 2,300.98 USD | • •             | 41     |
|-----|-------------------------------------------|-----------------|---------------------|---|--------------|-----------------|--------|
|     | My Profile  Cart Assignees                |                 |                     |   |              |                 |        |
|     | James Hewlett                             | Cart Assign     | ees                 |   |              |                 | ?      |
| 10  | User Name jimbob@ucdavis.edu              | Add Assignee    |                     |   |              |                 |        |
| •   |                                           | My Cart Assig   | nees                |   |              |                 | ?      |
|     | User Profile and Preferences              |                 | Name                |   |              | Action          |        |
| 俞   | Default User Settings                     | Lia Scott (Pref | erred Assignee)     |   | R            | emove Preferred | Remove |
|     | Custom Field and Accounting Code Defaults |                 | <u> <u>(</u>) 1</u> |   |              |                 |        |
| 29  | Default Addresses                         |                 |                     |   |              |                 |        |
| ~   | Cart Assignees                            |                 |                     |   |              |                 |        |
|     | Checkout Settings                         |                 |                     |   |              |                 |        |
| 100 | Financial Approvers                       |                 |                     |   |              |                 |        |

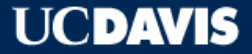

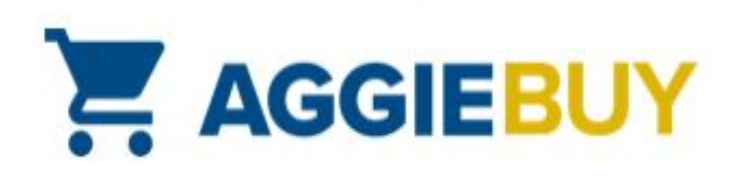

# Set Default Delivery Address(es)

• On the left, click on **Default User Settings**, and select **Default Addresses.** Then, click on the **Select Addresses for Profile** button.

| <b>^</b> | AGGIEBUY                                                           | All 👻         | Search (Alt+Q)          | ٩                                     | 2,300.98 USD | ♥  ♥            | 41            |
|----------|--------------------------------------------------------------------|---------------|-------------------------|---------------------------------------|--------------|-----------------|---------------|
|          | My Profile > Default Addresses                                     |               |                         |                                       |              |                 | 1             |
| 7        | James Hewlett                                                      | Default A     | ddresses                |                                       |              |                 | ?             |
|          | User Name jimbob@ucdavis.edu                                       |               | ON addresses de         | fined in pro                          | ofile.       |                 |               |
|          | User Profile and Preferences                                       | Ship To Bi    | ІІ То                   | Search (Alt+Q) Q 2,300.98 USD V V A 1 |              |                 |               |
| 血        | Default User Settings<br>Custom Field and Accounting Code Defaults | Select an add | ress to edit            |                                       |              | Select Addresse | s for Profile |
| 29       | Default Addresses                                                  | 🖸 No add      | lresses defined in prot | file.                                 |              |                 |               |
|          | Cart Assignees                                                     | Shipping      | Addresses               |                                       |              |                 |               |

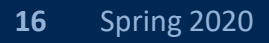

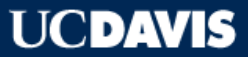

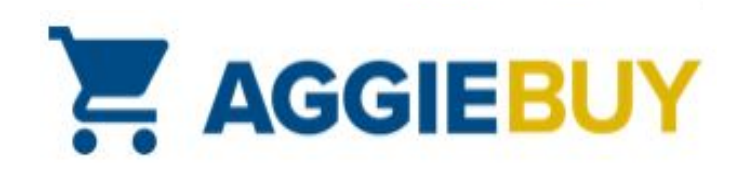

## Set Default Account(s)

• On the left, click on **Default User Settings**. Then, select **Custom Field and Accounting Code Defaults.** Click on **Add** button to locate/add accounts.

|                                                                                                    |          | All -                                                                           | Search (Alt+Q)                                                                                                    | Q                                                                                    | 2,300.98 USE                                                                                   | ) 📜                                                              | ♡  ■                                                                           |                                                      |
|----------------------------------------------------------------------------------------------------|----------|---------------------------------------------------------------------------------|----------------------------------------------------------------------------------------------------|--------------------------------------------------------------------------------------|------------------------------------------------------------------------------------------------|------------------------------------------------------------------|--------------------------------------------------------------------------------|------------------------------------------------------|
| My Profile  Custom Field and Accounting Code                                                                                                    | Defaults |                                                                                 |                                                                                                    |                                                                                      |                                                                                                |                                                                  |                                                                                |                                                      |
| James Hewlett                                                                                                    |          | Custom                                                                          | Field and Ac                                                                                                    | counting                                                                             | Code Defaul                                                                                    | ts                                                               |                                                                                |                                                      |
| User Name jimbob@ucdavis.edu                                                                                                    |          | Header (in                                                                      | t.) Supplier Cod                                                                                                    | es Code Fav                                                                          | orites Cart                                                                                    |                                                                  |                                                                                |                                                      |
|                                                                                                    |          |                                                                                 |                                                                                                    |                                                                                      |                                                                                                |                                                                  |                                                                                | 1                                                    |
| User Profile and Preferences                                                                                                    | 5        | Business                                                                        | Units: UC Davis (U                                                                                                    | ICD) V                                                                               | · ]                                                                                            |                                                                  |                                                                                |                                                      |
|                                                                                                    |          |                                                                                 |                                                                                                    |                                                                                      |                                                                                                |                                                                  |                                                                                |                                                      |
| Default User Settings                                                                                                    | ~        | Use Code                                                                        | Favorites for quick a                                                                                                    | ccess to accour                                                                      | -<br>iting code combina                                                                        | tions save                                                       | d to your pro                                                                  | file during                                          |
| Default User Settings<br>Custom Field and Accounting Code D                                                                                                    | Defaults | Use Code<br>checkout.                                                           | Favorites for quick a<br>You may create a ne<br>y used combination                                                                          | ccess to accour<br>w Code Favorit<br>of accounting (                                 | ting code combina<br>e by clicking the "A<br>codes with or withou                              | tions save<br>dd" buttor<br>ut splits, C                         | d to your pro<br>n and enterin<br>ode Favorite                                 | file during<br>g a<br>s are                          |
| Default User Settings<br>Custom Field and Accounting Code D<br>Default Addresses                                                                                                    | Defaults | Use Code<br>checkout,<br>commoni<br>accessed o                                  | Favorites for quick av<br>You may create a ne<br>y used combination<br>during checkout by e                                                 | ccess to accour<br>w Code Favorit<br>of accounting o<br>diting the code              | nting code combina<br>e by clicking the "A<br>codes with or withou<br>es section or by selev   | tions save<br>dd" buttor<br>ut splits. C<br>cting it as y        | d to your pro<br>n and enterin<br>ode Favorite:<br>your default                | file during<br>g a<br>s are<br>accounting            |
| Default User Settings<br>Custom Field and Accounting Code D<br>Default Addresses<br>Cart Assignees                                                                                                    | Defaults | Use Code<br>checkout,<br>commonly<br>accessed o<br>codes in y                   | Favorites for quick a<br>You may create a ne<br>y used combination<br>during checkout by e<br>our profile.                                  | ccess to accour<br>w Code Favorit<br>of accounting o<br>diting the code              | ting code combina<br>e by clicking the "A<br>codes with or withor<br>s section or by select    | tions save<br>dd" buttor<br>ut splits. C<br>cting it as y        | d to your pro<br>n and enterin<br>ode Favorite:<br>your default                | file during<br>g a<br>s are<br>accounting            |
| Default User Settings<br>Custom Field and Accounting Code D<br>Default Addresses<br>Cart Assignees<br>Checkout Settings                                                                                   | Defaults | Use Code<br>checkout.<br>commonh<br>accessed o<br>codes in y                    | Favorites for quick av<br>You may create a ne<br>y used combination<br>during checkout by e<br>our profile.                                 | ccess to accour<br>w Code Favorit<br>of accounting o<br>diting the code              | nting code combina<br>e by clicking the "A<br>codes with or withor<br>is section or by selec   | tions save<br>dd" buttor<br>ut splits. C<br>cting it as <u>y</u> | d to your pro<br>n and enterin<br>ode Favorite:<br>your default                | file during<br>g a<br>s are<br>accounting            |
| Default User Settings<br>Custom Field and Accounting Code D<br>Default Addresses<br>Cart Assignees<br>Checkout Settings<br>Financial Approvers                                                            | Defaults | Use Code<br>checkout.<br>commonly<br>accessed<br>codes in y                     | Favorites for quick a<br>You may create a ne<br>y used combination<br>during checkout by e<br>our profile.                                  | ccess to accour<br>w Code Favorit<br>of accounting o<br>diting the code              | -<br>ting code combina<br>e by clicking the "A<br>codes with or withor<br>s section or by sele | tions save<br>dd" buttor<br>ut splits, C<br>cting it as y        | d to your pro<br>n and enterin<br>ode Favorite:<br>your default                | file during<br>g a<br>s are<br>accounting            |
| Default User Settings<br>Custom Field and Accounting Code D<br>Default Addresses<br>Cart Assignees<br>Checkout Settings<br>Financial Approvers<br>User Roles and Access                                   | Defaults | Use Code<br>checkout.<br>common!<br>accessed<br>codes in y<br>Add<br>Chart o    | Favorites for quick an<br>You may create a ne<br>y used combination<br>during checkout by e<br>our profile.                                 | ccess to accour<br>w Code Favorit<br>of accounting o<br>diting the code              | -<br>e by clicking the "A<br>codes with or withor<br>is section or by sele                     | tions save<br>dd" buttor<br>ut splits. C<br>cting it as y        | d to your pro<br>n and enterin<br>ode Favorite:<br>your default                | file during<br>g a<br>s are<br>accounting<br>?       |
| Default User Settings<br>Custom Field and Accounting Code D<br>Default Addresses<br>Cart Assignees<br>Checkout Settings<br>Financial Approvers<br>User Roles and Access<br>Ordering and Approval Settings | Defaults | Use Code<br>checkout.<br>commonly<br>accessed o<br>codes in y<br>Add<br>Chart o | Favorites for quick aa<br>You may create a ne<br>y used combination<br>during checkout by e<br>our profile.<br>If Accounts<br>Chart-Account | ccess to accour<br>w Code Favorit<br>of accounting o<br>diting the code<br>Chart-Acc | count-SubAccount                                                                               | tions save<br>dd" buttor<br>ut splits. C<br>cting it as y        | d to your pro<br>n and enterin<br>ode Favorite:<br>your default<br>Project Coo | file during<br>g a<br>s are<br>accounting<br>?<br>de |

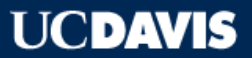

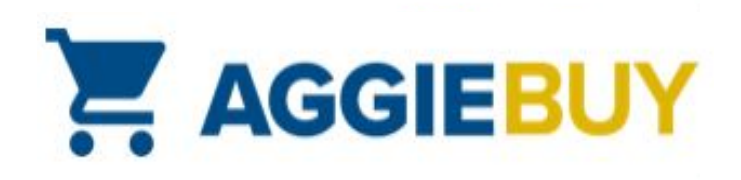

# AggieBuy General Workflow

- Window Shopper shops AggieBuy catalogs and builds their cart
- Window Shopper assigns Requisition to Cart Assignee (Requester)
- Requester submits Requisition; Fiscal Officer/Account Delegate approves it
- **Purchase Order** is created in AggieBuy and exported to supplier(s)
- Item(s) are shipped and supplier invoices for order; payment is automatically issued to pay the supplier

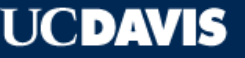

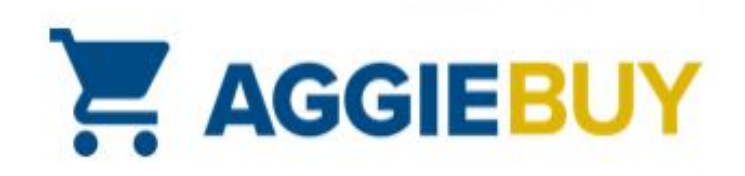

#### **Viewing Purchase Orders**

On left menu, click Documents, select Search Documents, and in Participant(s) field, select Me to see Purchase Orders created from your Requisitions:

| â    | AGGIEBUY                    | (                                 | All 🔻                               | Search (Alt+Q) | ٩ | 2,300.98 USD 📜 | ♡  ■ | 41 |
|------|-----------------------------|-----------------------------------|-------------------------------------|----------------|---|----------------|------|----|
| 1100 | Orders  Search  Search  Do  | ocuments                          |                                     |                |   |                |      |    |
| 7    | Participa<br>Owner          | ant(s)                            | Any 🔘 Me                            | ⊖ Pick         |   | م              |      |    |
| ic   | Orders                      | Type to                           | Search Docume                       | nts Q          |   | م              |      |    |
| Ø    | Search                      | , Search                          | h Documents                         |                | 5 | مر<br>~        |      |    |
|      |                             | Recei                             | ots                                 |                |   |                |      |    |
| 血    |                             | Views                             | Saved Searches<br>load Export Files |                |   | م<br>م         |      |    |
| 39   | nemy roe                    | aucennormation                    |                                     |                |   |                |      |    |
| հե   | Catalog<br>Product<br>Commo | Number(SKU) Description dity Code |                                     |                |   | م              |      |    |

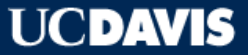

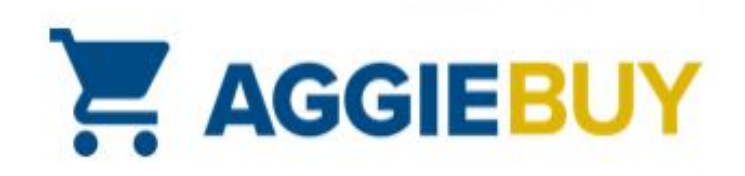

#### **Viewing Purchase Orders**

 AggieBuy Purchase Orders begin with the UCDAB prefix; the AggieBuy Requisition number is also included in the results:

| ✓ UCDAB229089 🗟 | Integrated DNA Technologies Inc. | 7/16/2019 10:24 AM | 120688757 |
|-----------------|----------------------------------|--------------------|-----------|
| ✓ UCDAB229088 🗟 | VWR International                | 7/16/2019 10:20 AM | 120589163 |
| ✓ UCDAB229087 🗟 | UCD Scientific Store             | 7/16/2019 10:20 AM | 120589163 |
| ✓ UCDAB229086 🗟 | Office Depot                     | 7/16/2019 10:20 AM | 120589163 |
| ✓ UCDAB229085 🗟 | Grainger                         | 7/16/2019 10:20 AM | 120589163 |
| VCDAB229084     | Fastenal Company                 | 7/16/2019 10:20 AM | 120589163 |

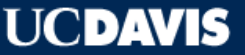

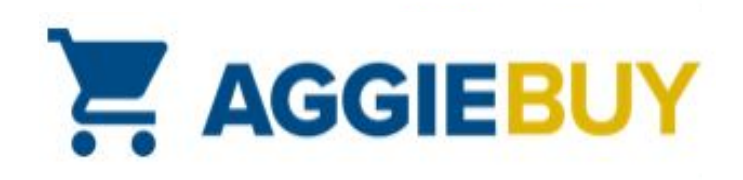

#### Don't See Your Purchase Order?

 On Document Search screen, select Requisitions, from the drop-down menu, and in Participant(s) field, select Me

| ^        | AGGIEBUY                           | All Ŧ       | Search (Alt+Q) | ٩  | 2,300.98 USD 📜 | ♡  ■        | 1 1 |
|----------|------------------------------------|-------------|----------------|----|----------------|-------------|-----|
| <u> </u> | Orders   Search   Search Documents |             |                |    |                |             |     |
| н<br>Го  | Search Requisitions                |             |                |    |                | simple sear | ch  |
|          | Requisition Identification         |             |                |    |                |             |     |
|          | Requisition Number(s)              |             |                |    |                |             |     |
|          | Requisition Name                   |             |                |    |                |             |     |
| 血        | Requisition Information            |             |                |    |                |             |     |
| -70      | Participant(s)                     | 🔿 Any 🜔 Me  | Pick           |    |                |             |     |
| 5        | Prepared For                       |             |                |    | م              |             |     |
| Ta l     | Prepared By                        |             |                |    | م              |             |     |
| յու      | Approved By                        |             |                |    | م              |             |     |
|          | Date                               | Submit Date | ✓ All Date     | es | $\sim$         |             |     |

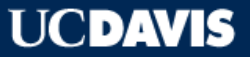

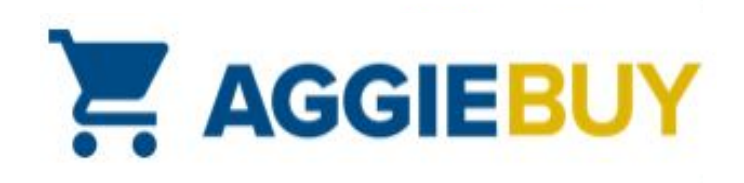

#### Don't See Your Purchase Order?

 In search results, any Requisitions with a "chasing arrow" symbol are pending approval; click on the Requisition number, then **PR Approvals** on left menu to see who needs to approve

| 2 120688543          |                                     | Requisition: 120688543<br>ADJYVPT            | PR Approvals                        |                          |  |
|----------------------|-------------------------------------|----------------------------------------------|-------------------------------------|--------------------------|--|
|                      | Amazon.com                          | Status: Pending<br>Document Total: 70.76 USD | Show skipped steps                  |                          |  |
| 2 120628195 🗟        | Eurofins Genomics LLC               | Requisition >                                | Orientation                         | Horizontal               |  |
| 2 120622123 🕰        | 2 120622123 🕰 Eurofins Genomics LLC | requisitori                                  |                                     |                          |  |
| <i>≳</i> 120688234 🖎 | Office Depot                        | PR Approvals                                 | Submitted                           | Fiscal Approval          |  |
|                      |                                     | Comments                                     | DEANN RONNING<br>7/16/2019 10:19 AM | Active<br>View approvers |  |
|                      |                                     | Attachment Overview                          |                                     |                          |  |
|                      |                                     | PO Preview                                   |                                     |                          |  |

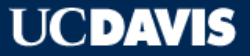

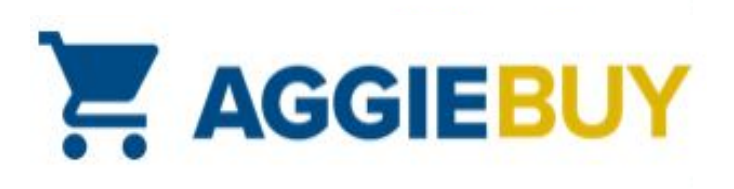

#### Indicating Receipt of Items (Optional)

 Locate the Purchase Order for which you want to document receipt, open it, click on the Receipts link, and under Document Actions, select Create Receipt.

| Purchase Order:                                  | Status                |                                         | Document Actions 👻 History | 2 ?     |
|--------------------------------------------------|-----------------------|-----------------------------------------|----------------------------|---------|
| UCDAB001232 Revision 0<br>1911490                |                       |                                         | Add Comment p              | ose All |
| Supplier: VWR International<br>Status: Completed | ✓ General Information |                                         | Create Receipt             |         |
| Document Total: 131.65 USD                       | PO/Reference No.      | UCDAB001232                             | Print Fax Version          |         |
| View Related Documents                           | Purchase Order Date   | 2/28/2017                               |                            |         |
|                                                  | Requisition Number    | 1786465 view   print                    |                            |         |
| Status                                           | Owner Name            | Window Shopper UC Davis                 |                            |         |
|                                                  | Owner Phone           | +1 (999) 555-1212                       |                            |         |
| Purchase Order >                                 | Owner Email           | nobody@sciquest.com                     |                            |         |
|                                                  | Owner Department      | ACCOUNTING & FINANCIAL SERVICE (062005) |                            |         |

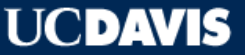

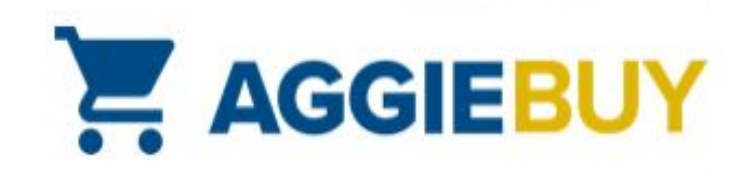

# AggieBuy Troubleshooting

- Item(s) Haven't Arrived?
  - Check **Document Search** section to ensure Purchase Order has been created
  - If Purchase Order has been issued to supplier, check Supplier
     Shipping schedules
  - Contact <u>Supplier</u>

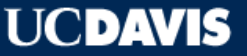

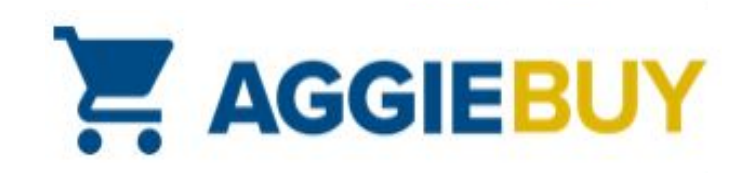

# AggieBuy Troubleshooting

- Need to Return an Item?
  - Check the information on the email confirmation for return instructions
  - Contact Supplier

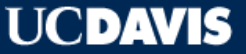

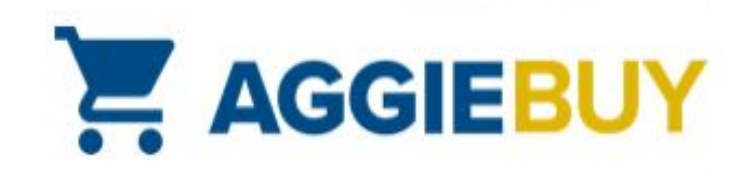

# AggieBuy Troubleshooting

- Other Issues?
  - Check with your supervisor or business office; they may be able to provide additional guidance or instructions
  - The AggieBuy Help Desk at <u>ab-help@ucdavis.edu</u> can also be a helpful resource
  - This concludes this resource. Thanks for your time.

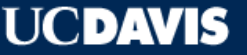